# **Issuing Make-up Passes**

#### Staff Side

Go to the service the client is cancelling:

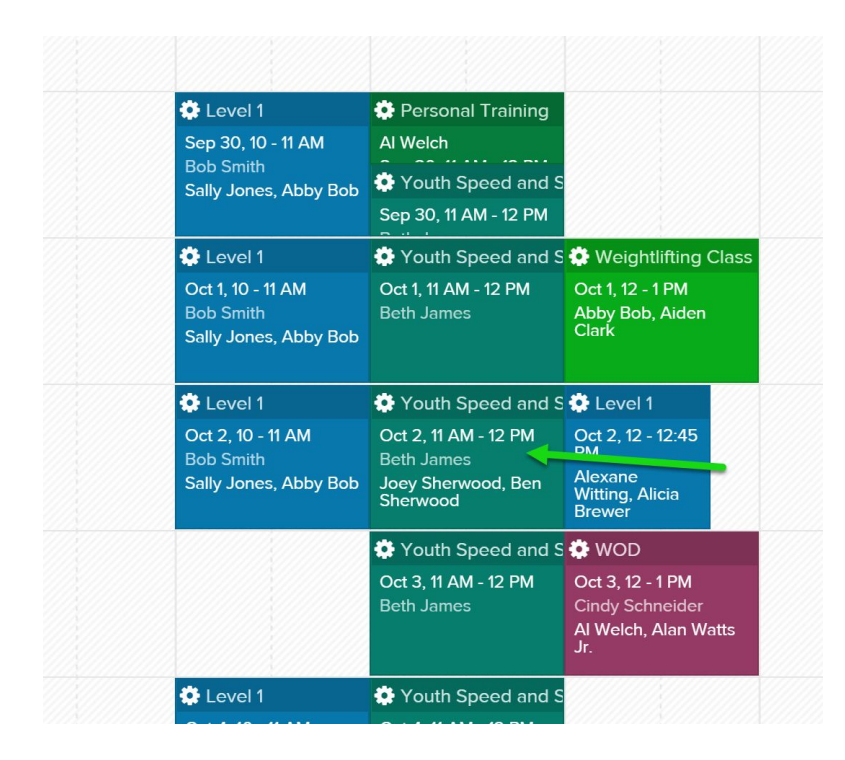

Click on the gear icon next to the client's name:

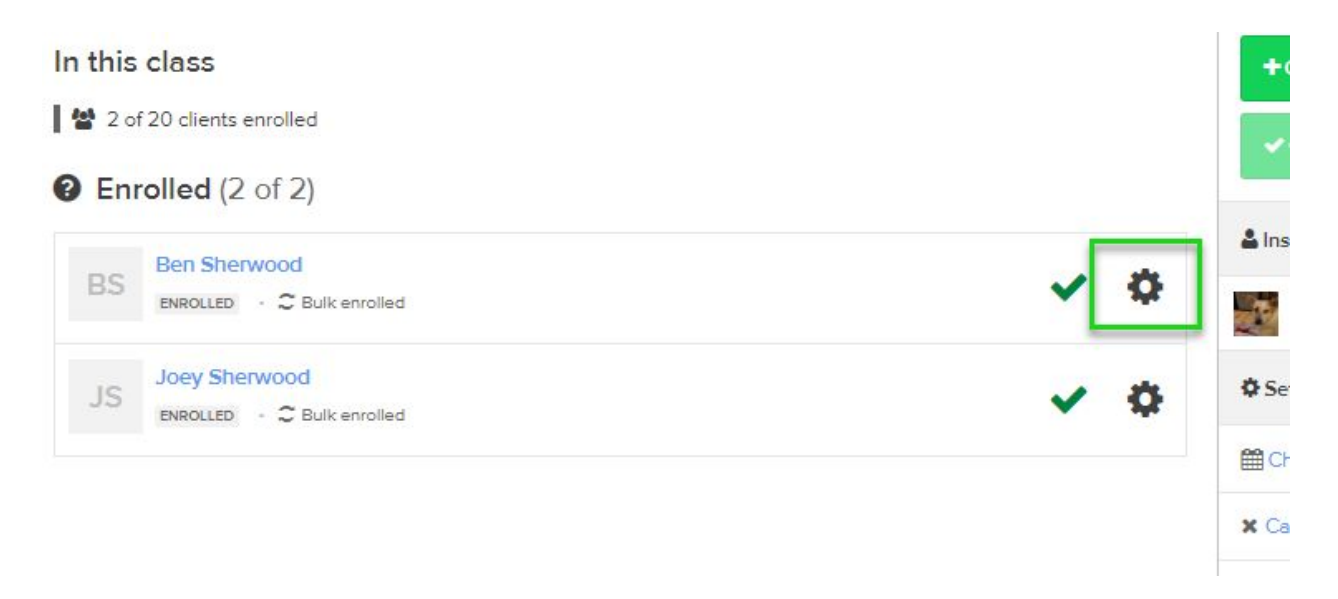

Mark the client as cancelled:

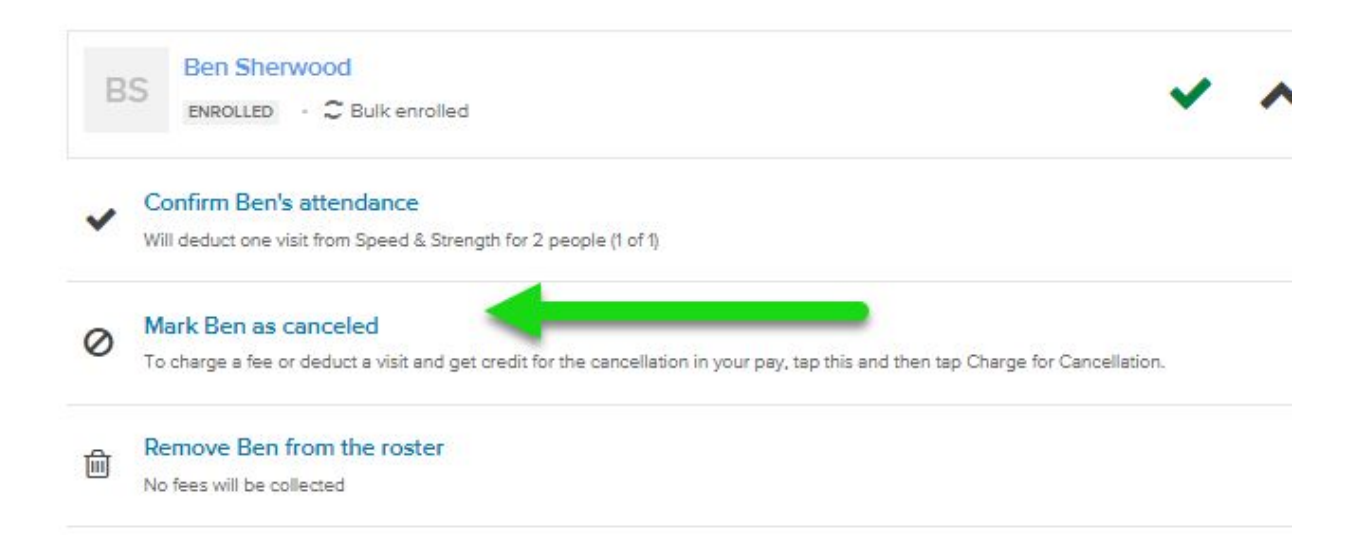

## Select Issue a Make-up Pass:

| В | S Ben Sherwood<br>CANCELED · C Bulk enrolled                                                                                  |
|---|----------------------------------------------------------------------------------------------------|
| ~ | Deducted from Speed & Strength for 2 people (0 of 1)                                                                          |
| • | Return deduction to Speed & Strength for 2 people<br>Visit will be marked as unpaid.                                          |
| õ | Deduct from a different plan or pass<br>Use one of Ben's other passes or plans, or specify someone else to pay for this visit |
| õ | Issue a make-up<br>The payment for this visit will be exchanged for a single visit prepaid pass to be used in the future      |
| • | Reset Ben's attendance<br>No fees will be collected                                                                           |

Choose the reason for the make-up and any additional details you need to add:

| Issue a Make                                       | o to Ben Sherwood for Youth Speed and Strength at 11:00am on C | Oct 2, 2019 |  |  |  |
|----------------------------------------------------|----------------------------------------------------------------|-------------|--|--|--|
| Why is a ma                                        | -up being issued?                                              |             |  |  |  |
| Sick                                               | ~                                                              |             |  |  |  |
| Any other de                                       | ils?                                                           |             |  |  |  |
| Ben isn't feeling well today and had to stay home. |                                                                |             |  |  |  |
|                                                    |                                                                |             |  |  |  |
|                                                    |                                                                |             |  |  |  |
|                                                    | <b>*</b> D-1                                                   |             |  |  |  |
| ✓ Save                                             | Баск                                                           |             |  |  |  |

You will see that a make-up has been issued for that client under their name:

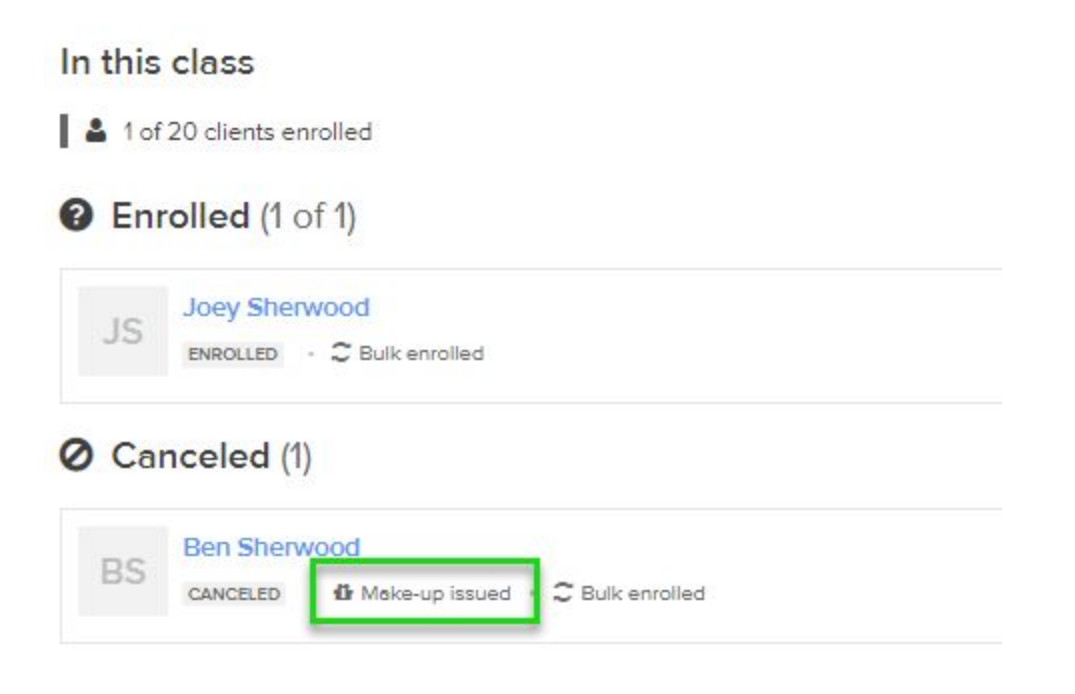

If you need to revoke the make-up pass, click the gear icon and select Revoke the Make-up:

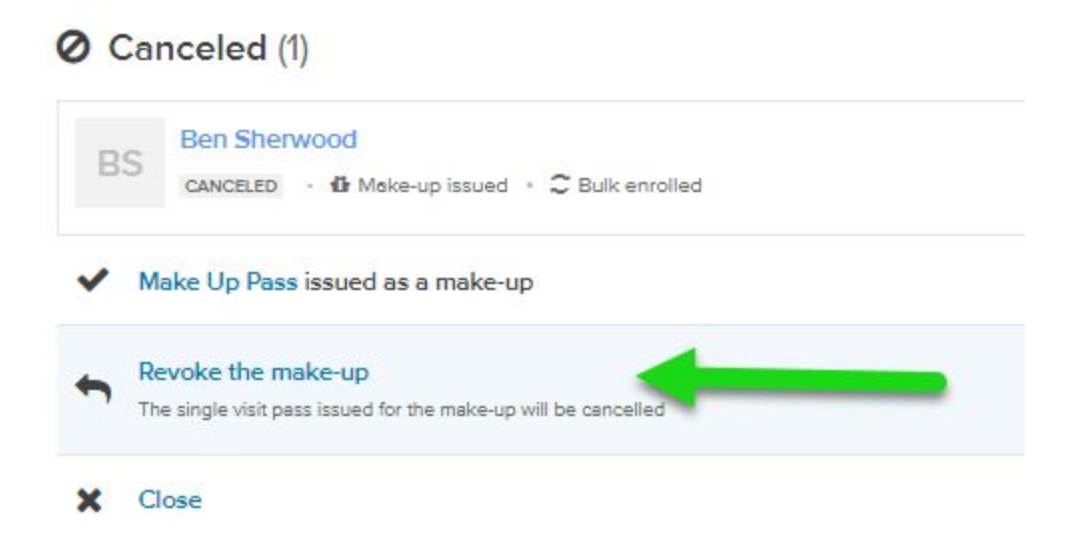

**Client Side** 

If you allow make-ups to be issued on the client side, the cancellation button will read Cancel Registration instead of Late Cancel if the cancellation happens before your client issued deadline:

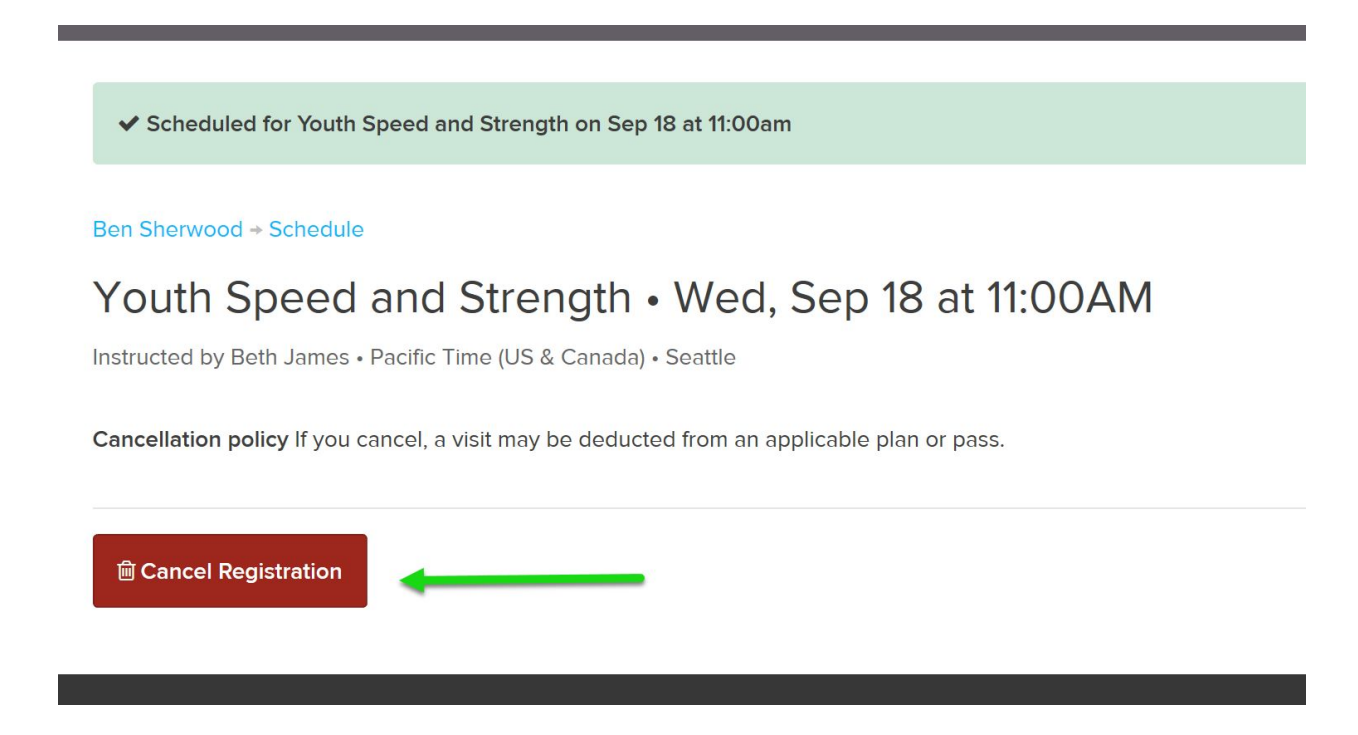

A make-up pass will be automatically issued and added to the client's list of active plans:

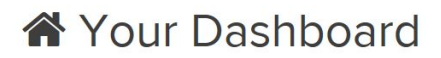

## Important notices

For you, Ben Sherwood and Joey Sherwood

Accept the terms and conditions for Unlimited Membership for 2 people before your next visit

#### **Plans & Passes**

For you, Ben Sherwood and Joey Sherwood

| BS | Make Up Pass<br>Ben Sherwood • Make-up for Youth Speed and Strength at 11:00am on Oct 2, 2019 • 1 <i>of</i> 1 visits remaining<br>Ends after Nov 13, 2019   | > |
|----|----------------------------------------------------------------------------------------------------|---|
| BS | Make Up Pass<br>Ben Sherwood • Make-up for Youth Speed and Strength at 11:00am on Sep 18, 2019 • 1 <i>of</i> 1 visits remaining<br>Ends after Nov 16, 2019  | > |
| JS | Make Up Pass<br>Joey Sherwood • Make-up for Youth Speed and Strength at 11:00am on Sep 18, 2019 • 1 <i>of</i> 1 visits remaining<br>Ends after Nov 16, 2019 | > |
| BS | Speed & Strength for 2 people<br>Ben Sherwood • 0 <i>of</i> 1 visits remaining this week                                                                    | > |
| JS | Speed & Strength for 2 people<br>Joey Sherwood • 0 <i>of</i> 1 visits remaining this week                                                                   | > |